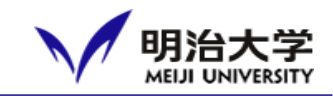

| 提出時期/When to submit                                                                                                    | 提出手順/Submission Pre                   | ocedure                                                                                                    |
|----------------------------------------------------------------------------------------------------|---------------------------------------|----------------------------------------------------------------------------------------------------|
| <ul> <li>・各年度の始め</li> <li>・在留カードを更新した時</li> <li>・Beginning of each academic year</li> <li>・When you renew your residence card</li> </ul>     | 在留カード情報<br>Residence Card information | <ul> <li>→①提出物タブ内の「在留カード(表)の写真」をクリック</li> <li>②提出物タブ内の「在留カード(裏)の写真」をクリック</li> <li>③アンケートタブ内の「在留カード情報」をクリック</li> <li>→①Select "Residence card (Front side)" in "item submitted"</li> <li>②Select "Residence card (Back side)" in "item submitted"</li> <li>③Select "Residence card information" in "questionnaire"</li> </ul> |
| <ul> <li>・各年度の始め</li> <li>・アルバイトを開始/変更した時</li> <li>・Beginning of each academic year</li> <li>・When you start/change part time job</li> </ul> | アルバイト情報<br>Part time job information  | →アンケートタブ内の「アルバイト情報」をクリック<br>→Select "Part time job information" in "questionnaire"                                                                                                    |
| ・一時出国をする1週間前まで<br>・1 week before you leave Japan                                                                                             | 一時出国情報<br>Temporary leave information | →アンケートタブ内の「一時出国情報」をクリック<br>→Select "Temporary leave information" in "questionnaire"                                                                                                    |
|                                                                                                    |                                       | 提出方法は <u>コチラ</u> をクリック!<br>Click the <u>HERE</u> for How to submit!                                                                                                    |